## How to Enroll/Delete Direct Deposit

1. Log into ADP at workforcenow.adp.com

|                                                                                                    | Explore   Description   Case sensitive   Sign in Forgot your user ID/password?   Need an account? | 5)*                                                                                      |  |
|----------------------------------------------------------------------------------------------------|---------------------------------------------------------------------------------------------------|------------------------------------------------------------------------------------------|--|
| C Privacy C Legal Requirements                                                                                                    |                                                                                                   | Copyright © 2000-2019, ADP, LLC. ALL RIGHTS RESERVED                                     |  |
| 2. Click on Myself in the<br>MASCO SERVICES<br>HOME RESOURCES MYSELF REPO                                                                                                    |                                                                                                   | CALENDAR SUPPORT LOGOUT                                                                  |  |
| Company News                                                                                                    |                                                                                                   | Employee Handbook                                                                        |  |
| Know Your Benefits – Harvard Pilgrim Heal                                                                                                    | th Care Vision Savings                                                                            | MASCO Employee Handbook                                                                  |  |
| Harvard Pilgrim members are encouraged to take adva<br>Harvard Pilgrim also offers additional vision-related di                                                                                                    | ntage of the health plan's offered annual eye exam.<br>scounts such as:                           | COF Employee Handbook<br>LMACCC Employee Handbook<br>Call Center Resource Guide          |  |
| <ul> <li>A free pair of glasses with an eye examcompleted at Visionworks</li> <li>Discount of 35% on a complete pair of glasses eyewear at EyeMed affiliated providers such as Target Optical, Lenscrafters, Sears Optical and JC Penney Optical</li> <li>Discounts on qualifying laser vision procedures</li> <li>Visit https://www.harvardpilgrim.org/public/discounts-savingsfor more vision details and to review other health discount offerings.</li> </ul> |                                                                                                   | Notices<br>Emergency Guldebook<br>Map of Evacuation Sites<br>Emergency Preparedness Plan |  |
| Company Websites                                                                                                    | Benefit Vendor Websites                                                                           |                                                                                          |  |
| www.masco.org                                                                                                    | Harvard Pilgrim Health Insurance                                                                  |                                                                                          |  |
| www.msicallcenter.com                                                                                                    | Blue Cross Blue Shield Dental Blue Insurance                                                      |                                                                                          |  |
| www.lmaccc.org                                                                                                    | VSP Vision Insurance                                                                              |                                                                                          |  |
| www.colleges-fenway.org                                                                                                    | Guardian Life and Disability Insurance                                                            |                                                                                          |  |
|                                                                                                    | AllOne Health EAP                                                                                 |                                                                                          |  |
|                                                                                                    | Advanced Benefit Strategies FSA                                                                   |                                                                                          |  |
|                                                                                                    | Voya 401k Retirement Plan                                                                         |                                                                                          |  |

3. Under the "Pay" section, select "Payment Options"

| HOME RESOURCE  | S MYSELF REPORTS          | *                    |                     | Q Search Workforce Now |
|----------------|---------------------------|----------------------|---------------------|------------------------|
| My Information | Personal Information      | Pay                  | Time & Attendance   | Time Off               |
| Profile        | Dependents & Beneficiarie | es Annual Statements | My Timecard         | Request Time Off       |
| Popofite       |                           | Payment Options      | Actual vs Scheduled | Time Off Balances      |
| Benefits       |                           | Tax Withholdings     | My Schedule         | List Of Requests       |
| Enrollments    |                           | Pay Statements       | Attendance          |                        |
| Documents      |                           |                      |                     |                        |
|                |                           |                      |                     |                        |
|                |                           | ,¥ COLLAPSE MENU     |                     |                        |

4. To add a new bank account to your direct deposit, click on "+ Add Bank Account"

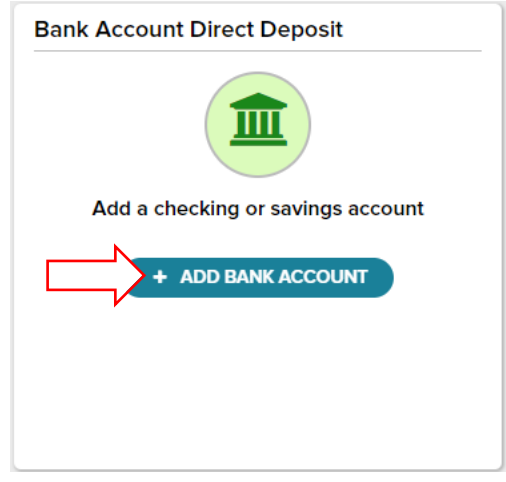

5. Follow the prompts to add your bank account information.

| 5a. |                                                                                                    | 5b.                                                 |                                                                                                    |                                                          |
|-----|----------------------------------------------------------------------------------------------------|-----------------------------------------------------|----------------------------------------------------------------------------------------------------|----------------------------------------------------------|
|     | Add an Account 👩                                                                                                    |                                                     | Add an Account 💡                                                                                                    |                                                          |
|     | ROUTING ACCOUNT ACCOUNT REVIEW<br>NUMBER NUMBER TYPE                                                                                                    |                                                     | ROUTING ACCOUNT ACCOUNT<br>NUMBER NUMBER TYPE                                                                                                    | REVIEW                                                   |
|     | First, enter your routing number.                                                                                                    |                                                     | Next, enter your account number.                                                                                                    |                                                          |
|     | Image: Contract of the second second seco |                                                     | EXAMPLE S<br>EXAMPLE S<br>EXAMPLE S | ■ 10.54011221                                            |
|     |                                                                                                    |                                                     |                                                                                                    |                                                          |
|     | Confirm Routing Number *                                                                                                    |                                                     | Confirm Account Number is required *                                                                                                    |                                                          |
|     | First,<br>routin<br>and cl<br>NEXT >                                                                                                    | enter your<br>Ig number<br>lick "Next"              | < BACK ■<br>★ CANCEL                                                                                                    | Second, enter your<br>account number and<br>click "Next" |
| 5c. |                                                                                                    | 5d.                                                 |                                                                                                    |                                                          |
|     | Add an Account 🔞                                                                                                    |                                                     | Add an Account 🔞                                                                                                    |                                                          |
|     | ROUTING ACCOUNT ACCOUNT REVIEW<br>NUMBER NUMBER TYPE<br>Account Type *                                                                                                    | Third, select<br>whether you are<br>using a Sayings | ROUTING ACCOUNT ACCOUNT<br>NUMBER NUMBER TYPE<br>X                                                                                                    | REVIEW Confirm that you have double                      |
|     | W - SAVE1 ~                                                                                                    | or Checking                                         | Last step! Check your account information                                                                                                    | and agree checked your                                   |
|     | Would you like to deposit a specified amount per pay period into this account, or the balance of your pay?                                                                                                    | account.                                            | Routing Number                                                                                                    | account number<br>and agree to the<br>terms and          |
|     |                                                                                                    |                                                     | Arrount Des Deu Charole                                                                                                    | conditions by                                            |
|     | At least \$0.01 must be deposited Deposit a percentage of my pay.                                                                                                    |                                                     | Amount Per Pay Check<br>100%                                                                                                    | clicking on the slide buttons.                           |
|     | Deposit the remainder of my pay.                                                                                                    | 1                                                   | Tve double checked my account n                                                                                                    | umber.                                                   |
|     | The remainder of your pay is already being                                                                                                    |                                                     | I agree to the terms and condition                                                                                                    | 5                                                        |
|     | Also spec<br>dollar am                                                                                                    | rify a<br>ount or<br>that you                       |                                                                                                    |                                                          |
|     | will be de                                                                                                    | epositing                                           |                                                                                                    |                                                          |
|     | <ul><li>&lt; BACK</li><li>★ CANCEL</li></ul>                                                                                                    | account.                                            | K BACK                                                                                                    | Click "Add" to finish.                                   |

\*Note: You will continue to receive paper checks for one pay period until your direct deposit has updated.

To delete your direct deposit account, click on the trash icon in the top right corner of the account box.

A

DELETE

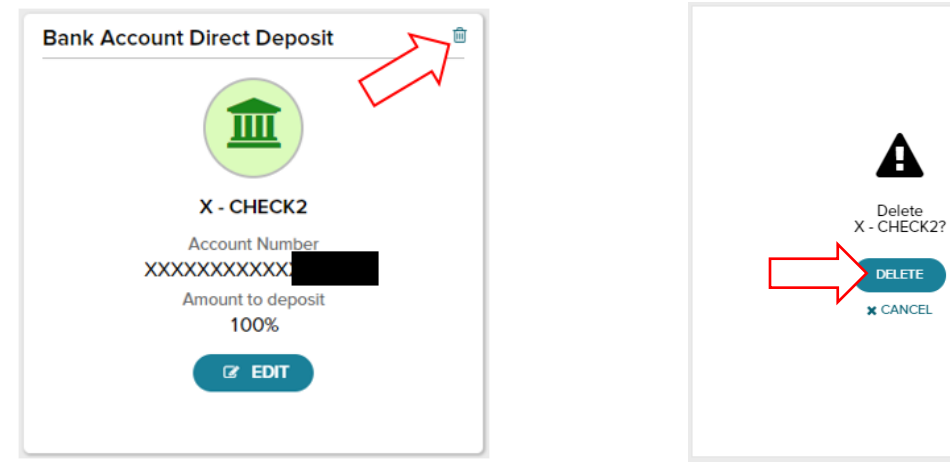